## Headerbild ändern oder entfernen

Wenn für die Seite "Home" (Startseite) das Standard-Template gewählt wurde…

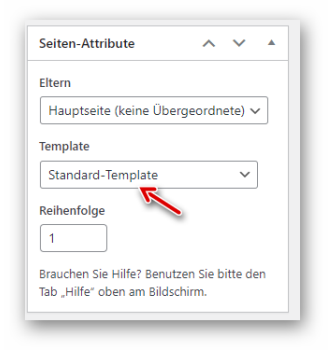

...sieht die Startseite ungefähr so aus (die Unterseiten haben aus Platzgründen kein Headerbild):

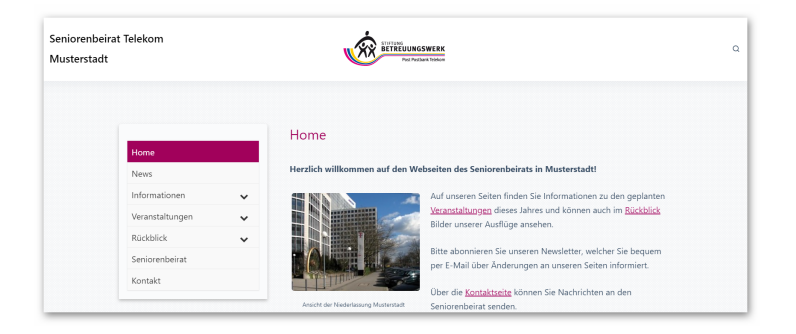

Wird das Template "Startseite" eingestellt,...

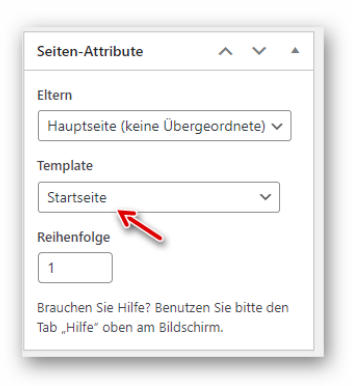

...ist das installierte Standard-Headerbild zu sehen:

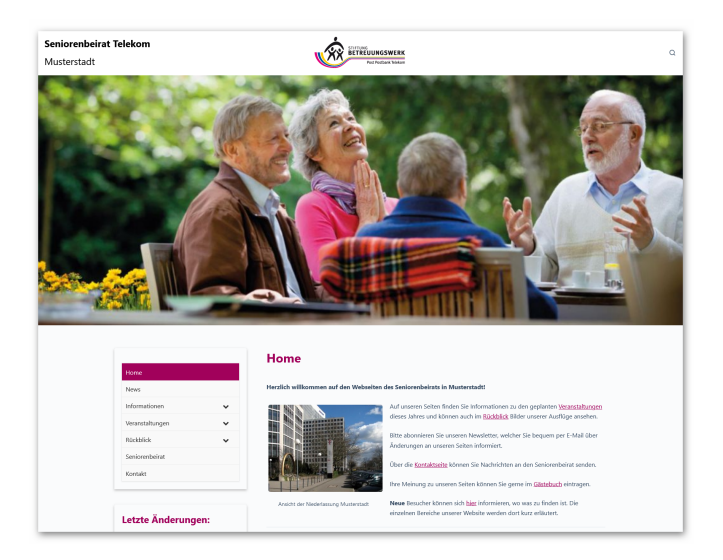

## **Eigenes Headerbild verwenden**

Zunächst wird das gewünschte Bild in die Mediathek hochgeladen. Dann Kopieren wir durch Klick auf den gezeigten Button die URL (Linkadresse des Bildes) in die Zwischenablage:

|                                                                                                    |                                         | Ansicht anpassen VTIII:                   | Hilfe 🔻    |
|----------------------------------------------------------------------------------------------------|-----------------------------------------|-------------------------------------------|------------|
| Neue Medien ho                                                                                                    | chladen                                 |                                           |            |
|                                                                                                    |                                         |                                           |            |
|                                                                                                    |                                         |                                           |            |
|                                                                                                    | Dataian für dan I                       | lucha and                                 |            |
|                                                                                                    | Dateien für den G                       | Jpioad                                    |            |
|                                                                                                    | bereitstelle                            | n                                         |            |
|                                                                                                    | oder                                    |                                           |            |
|                                                                                                    | Dataion auswähle                        | 20                                        |            |
|                                                                                                    | Datelen auswahle                        |                                           |            |
|                                                                                                    |                                         |                                           |            |
| ie benutzen den Uploader fü                                                                                                    | r mehrere Dateien. Treten Probleme auf? | Benutzen Sie stattdessen den Browser-Uplo | ader.      |
| Maxin 🖌 Dateigröße für Uplo                                                                                                    | ads: 2 GB.                              |                                           |            |
| A A A A A A A A A A A A A A A A A A A                                                                                                    |                                         |                                           |            |
| bremen.ipg                                                                                                    |                                         | URL in Zwischenablage kopieren            | learbeiten |
| AND RECEIPTION OF STREET, STREET, STRE |                                         | 7                                         |            |

Auf die Startseite wechseln, im Dashboard oben auf "Ansicht anpassen" klicken und das Häkchen bei "Individuelle Felder" setzen:

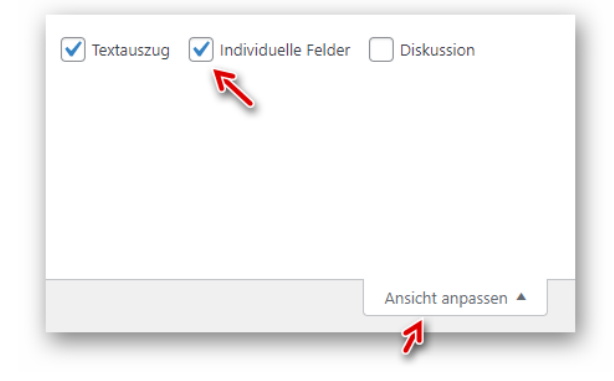

Die Option für "Individuelle Felder" öffnen und auf den Link "Neu eingeben" klicken:

|                                | Name     |
|--------------------------------|----------|
| cmplz_hide_cookiebanne         | r        |
| Löschen Aktualisieren          |          |
| in neues individuelles Feld hi | nzufügen |
|                                | Name     |
|                                |          |
| – Auswählen –                  |          |
| – Auswählen –<br>Neu eingeben  |          |

Im Feld "Name" geben wir "headerbild" ein:

|            | Name |
|------------|------|
| headerbild |      |
| hbrachan   |      |
| bbrechen   |      |

Mit den Tasten Strg + V wird der zuvor gespeicherte Link aus der Zwischenablage im Feld "Wert" eingefügt (ggf. den Link nochmals kopieren). Den markierten vorderen Teil (Domain) entfernen:

| p://mustersite.test/wp-content/uploads/2021/09/bremen.jp |
|----------------------------------------------------------|
| R                                                        |

Mit Klick auf den gezeigten Button wird das neue Feld hinzugefügt:

| Ein neues individuelles Feld hinzufügen:                              |  |  |
|-----------------------------------------------------------------------|--|--|
| Name                                                                  |  |  |
| headerbild                                                            |  |  |
| Abbrechen                                                             |  |  |
| Individuelles Feld hinzufügen                                         |  |  |
| Individuelle Felder konnen verwendet werden, um zusätzliche Metadaten |  |  |

Bei unserem Beispiel würde das neue Headerbild etwa so aussehen:

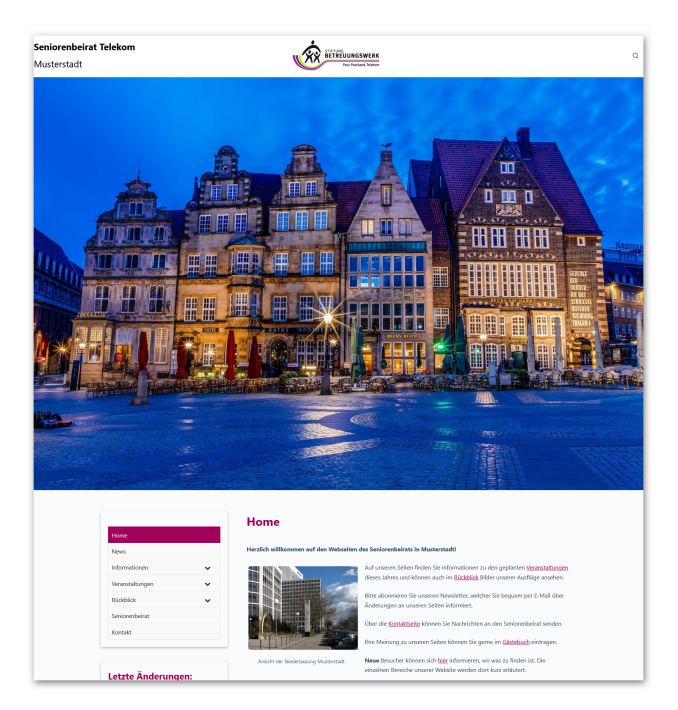

Das Headerbild lässt sich durch Ändern der URL im Feld "Wert" jederzeit ersetzen. Um das Standardbild wieder zu aktivieren, wird das individuelle Feld einfach gelöscht.

## Farbe der Cookie-Leiste anpassen:

Diese Seite aufrufen und die Farben usw. anpassen: https://www.bew-seniorenbeirat.de/tutorials/cookie-banner-einrichten/#style

## **Favicon einrichten**

Im Customizer Auf "Website-Information" und dann auf den Button "Website-Icon auswählen" klicken:

| ×                                                                                           |                                              | Veröffentlicht |  |  |  |
|---------------------------------------------------------------------------------------------|----------------------------------------------|----------------|--|--|--|
| <                                                                                           | Ihre Anpassungen für 💋<br>Website-Informatic | onen           |  |  |  |
| Tite                                                                                        | el der Website                               |                |  |  |  |
| Seniorenbeirat Telekom                                                                      |                                              |                |  |  |  |
| Unt                                                                                         | tertitel                                     |                |  |  |  |
| Musterstadt                                                                                 |                                              |                |  |  |  |
| We                                                                                          | bsite-Icon                                   |                |  |  |  |
| Wel                                                                                         | bsite-Icons erscheinen in Brows              | er-Tabs,       |  |  |  |
| Lesezeichenleisten und innerhalb der<br>WordPress Mobile Apps. Laden Sie hier eins<br>hoch! |                                              |                |  |  |  |
| Website-Icons sollten quadratisch und                                                       |                                              |                |  |  |  |
| mindestens 512 × 512 Pixel groß sein.                                                       |                                              |                |  |  |  |
| Website-Icon auswählen                                                                      |                                              |                |  |  |  |